## **ODBC** driver létrehozása

Vezérlőpult->Felügyeleti eszközök -> ODBC adatforrások-> Hozzáadás gomb ekkor az adatforrások közül kiválasztjuk a SQL Szerver illesztőprogramot

| Microsoft Paradox Driver (*.db.)<br>Microsoft Paradox-Treiber (*.db.)<br>Microsoft Text Driver (*.txt; *.csv) | 4<br>4<br>4 |
|----------------------------------------------------------------------------------------------------|-------------|
| Microsoft Text-Treiber (*.txt; *.csv)<br>Microsoft Visual FoxPro Driver                                       | 4           |
| Microsoft Visual FoxPro-Treiber                                                                               | 1           |
| SQL Server                                                                                                    | 2           |
| SQL Server Native Client 10.0                                                                                 | 2 v         |
| <                                                                                                    | ,           |
|                                                                                                    |             |
|                                                                                                    |             |

Ennek beállításai, az SQL szerver kiszolgáló címe ami lehet

- szerver ipcíme
- szerver ipcíme\instancename
- szerver neve
- szerver neve\instancename
- lokális telepítés esetén (localhost) vagy.

|                                                                 | A varázsló segítségével olyan ODBC adatforrást hozhat létre, amellyel<br>SQL Server kiszolgálóhoz kapcsolódhat.                      |   |
|-----------------------------------------------------------------|----------------------------------------------------------------------------------------------------|---|
| off Access<br>off Access<br>off Base (<br>soft Excel (          | Milyen névvel kíván az adatforrásra hivatkozni?<br><u>N</u> év: mssql                                                                |   |
| Microsoft Point<br>Post Observer<br>Microsoft Tex<br>SUL Server | Milyen rövid leírással kívánja az adatforrást jellemezni?<br>Leírás: Servantes<br>Melyik SQL Server kiszolgálóhoz kíván kapcsolódni? | _ |
|                                                                 |                                                                                                    |   |
|                                                                 | Befejezés <u>I</u> ovább > Mégse Súgó                                                                                                |   |

Ezután ügyfél beállítása gombra klikkelve a hálózati csatornát kell beállítani. Ami lehet:

- Named pipe-ok
   TCP/IP (Ennél a beállításnál a port dinamikusan a 1433. Ha ettől eltérő porton érhető el az sql szerver akkor felülírandó)

| Kiszolgálóalias:                                                                                                    |                                                                                 |               |
|----------------------------------------------------------------------------------------------------|---------------------------------------------------------------------------------|---------------|
| Hálózati könyvtárak<br>Named pipe-ok<br>TCP/IP<br>Többprotokollos<br>NWLink IPX/SPX<br>AppleTalk<br>Banyan VINES<br>VIA<br>Egyéb | Kapcsolat paraméterei<br>Kiszolgálónév:<br>I Dinamikus portmeghatá<br>Portszám: | rozás<br>1433 |
|                                                                                                    |                                                                                 | OK Mégse Súgó |

A csatlakozáshoz sql hitelesítés szükséges. A kapcsolat további beállításához és teszteléséhez a felhasználónév és jelszó megadása után tudunk hozzáférni.

| Soft Access T<br>ol daase T<br>ol daase T<br>ol daase T<br>osoft Excels<br>Soft Excels<br>Soft E | Hogyan ellenőrizze az SQL Server<br>A hálózati felhasználónév a<br>A felhasználó által beírt felh<br>Server hitelesítéssel.<br>Az SQL Serverrel való kommuniká<br>módosításához kattintson az Úgyfo | a felhasználónév hitelességét?<br>lapján, Windows NT hitelesítéssel.<br>asználónév és jelszó alapján, SQL<br>cióhoz használt hálózati függvénytár<br>él beállítása gombra. |
|----------------------------------------------------------------------------------------------------|----------------------------------------------------------------------------------------------------|----------------------------------------------------------------------------------------------------|
|                                                                                                    | Csatlakozás az SQL Serverhez<br>lehetőségekért.<br>Felhasználónév: sa                                                                                                    | Ügyfél beállítása<br>: a további beállítási                                                                                                    |
|                                                                                                    | Jelszó:  <br>< Vissza Tovább >                                                                                                    | Mégse Súgó                                                                                                    |

A kapcsolat beállításait alapértelmezetten az alábbiak szerint kell beállítani

## 1. lépés

|                                                                                                    | Az alapértelmezés szerinti adal                                                             | bázis:                                         |
|----------------------------------------------------------------------------------------------------|---------------------------------------------------------------------------------------------|------------------------------------------------|
| Access                                                                                                    | master                                                                                      | <b>•</b>                                       |
| off about a set of a set of a | Mellékelt adatbázisfájl:                                                                    |                                                |
| Prosoft FoxFri<br>Soft ODBr<br>Soft Para                                                                                                    | <ul> <li>Ideiglenes tárolt eljárások létre<br/>kifejezésekhez és a tárolt eljárá</li> </ul> | hozása az előkészített SQL<br>ások elengedése: |
| Sal Serv                                                                                                    | Csak a kapcsolat bontás                                                                     | akor.                                          |
| - Al                                                                                                    | C A <u>k</u> apcsolat bontásakor,                                                           | valamint kapcsolat közben.                     |
|                                                                                                    | ANSI idézőjelezett azonosítók                                                               | használata.                                    |
| 6922 <mark></mark> 68226                                                                                                    | ANSI <u>n</u> ullértékek, kitöltő karak                                                     | terek és figyelmeztetések használata.          |
|                                                                                                    | A feladatátvételi <u>SQL</u> Server h<br>SQL Server nem érhető el.                          | asználata, ha az elsődleges                    |
|                                                                                                    |                                                                                             |                                                |
|                                                                                                    | < <u>V</u> issza <u>I</u> ovább :                                                           | > Mégse Súgó                                   |

## 2. lépés

| soft Access f<br>olt dBase f<br>soft Excel f<br>histored ForPri<br>cosoft ForPri<br>cosoft Para | <ul> <li>Az SQL Server rendszerüzeneteinek nyelve legyen:</li> <li>English</li> <li>Adatok titkosítása erős titkosítással</li> <li>Karakteradatok konverziója</li> <li>Pénznemek, számok, dátumok és időpontok megjelení?<br/>beállítások alapján.</li> <li>Naplófájl a hosszú ideig futó lekérdezések mentéséhez</li> </ul> | tése a t <u>e</u> rületi                                  |
|-------------------------------------------------------------------------------------------------|----------------------------------------------------------------------------------------------------|-----------------------------------------------------------|
|                                                                                                 | <u>H</u> osszú lekérdezés ideje (ezredmásodperc):<br>□ Naplófájl az <u>O</u> DBC illesztőprogram statisztikáinak menté<br>< <u>V</u> issza Befejezés Mégse                                                                                                    | T <u>a</u> llózás<br>30000<br>iséhez:<br>Tallózás<br>Súgó |

## Befejezésként a következő képernyő kapjuk

| Új ODBC adatforrás kerül létrehozásra az alábbi beállításokkal:                                                                                                    |   |
|----------------------------------------------------------------------------------------------------|---|
| Microsoft SQL Server ODBC-illesztőprogram, verziószám:<br>03.85.1132                                                                                                    | * |
| Adatforrás neve: mssql<br>Adatforrás leírása:<br>Server: .<br>Adatbázis: (Default)<br>Nyelv: (Default)<br>Karakteradatok konverziója: No<br>Hosszú idejű lekérdezések naplózása: No<br>Naplóillesztő-statisztika: No<br>Integrált biztonsági rendszer használata: No<br>Területi beállítások használata: No<br>Előkészített utasítások beállítása: Ideiglenes eljárások eldobása<br>szétkapcsoláskor<br>Tartalék kiszolgáló használata: No<br>ANSI idézőjelezett azonosítók használata: No<br>ANSI Null, kitöltés és figyelmeztetések használata: No<br>Adattitkosítás: No | • |
| Adatforrás tesztje OK Mégse                                                                                                    |   |

A kapcsolat tesztelése

| – Teszt eredményei                                                                                                |
|----------------------------------------------------------------------------------------------------|
|                                                                                                    |
| Microsoft SQL Server ODBC-illesztőprogram, verziószám:                                                            |
| Kapcsolódási teszt futtatása                                                                                      |
| Kísérlet a kapcsolódásra<br>A kapcsolat létrejött<br>Beállítások ellenőrzése<br>Kapcsolat bontása a kiszolgálóval |
| A TESZTEK SIKERESEN BEFEJEZŐDTEK!                                                                                 |
|                                                                                                    |
|                                                                                                    |
|                                                                                                    |
| <b>•</b>                                                                                                    |
|                                                                                                    |
| ОК                                                                                                    |